#### INSTRUCTIONS

# RÉFÉRENCE : FSA202009ADATE : 11.05.2020OBJET : MISE À JOUR DE LA BCU POUR LES FONCTIONS DE FENÊTRE À COMMANDE ÉLECTRIQUE

#### DESCTRIPTION FSA;

FSA202009A : Mise à jour du module BCU pour les fonctions de fenêtre à commande

électrique. Veuillez lire l'application de service pour être informé des étapes nécessaires.

#### Liste des VIN :

La liste VIN est donnée dans EW System.

(FSA202009A) Travail

| Code du travail  | Description           | Heure      |
|------------------|-----------------------|------------|
| Référence 29C006 | Mise à jour de la BCU | 0,5 Heures |

#### **Service Application**

Après toutes les étapes de cette application, ECAS, la télécommande et le fonctionnement de la fenêtre doivent être vérifiés ; L'apprentissage du contrôle ECAS, fenêtre et télécommande doit être appliqué si nécessaire.

- Après les mises à jour de la BCU, la version de la BCU doit être vérifiée conformément à la version du logiciel cidessous ;
  - a. JC46-14C100-BF\_v5 ou supérieur

| Scan ECU                   | _        |                                |                                   | 🔕 🗊 👔 🚺 🗔 😣 |
|----------------------------|----------|--------------------------------|-----------------------------------|-------------|
| VIN Search<br>Register VIN |          | Sélect                         | ionner un ECU détecté pour tester |             |
| Offline Mode               | ECU Name | Description                    | Status                            | ртс         |
| Offline                    | HVAC     | Climate Control Unit           | < Click to Scan >                 | DTC         |
| Auto Scan                  | EAPU     | Electronic Air Processing Unit | < Click to Scan >                 | DTC         |
|                            | BCU      | Body Control Unit              | < Click to Scan >                 | DTC         |
|                            |          |                                |                                   | Scan All    |

- Après avoir sélectionné BCU en cliquant sur « Cliquer pour scanner », cliquez une fois de plus pour accéder au module BCU.
- Après être allé dans BCU, si l'écran ci-dessous s'affiche, veuillez cliquer sur le bouton « Mettre à niveau ». Cela peut prendre 5 à 8 minutes si le module a une mise à jour. Pendant ce temps, veuillez ne pas vous engager avec l'ordinateur pour d'autres travaux et assurez-vous que la batterie et la vitesse du réseau sont correctes.

#### INSTRUCTIONS

## RÉFÉRENCE : FSA202009A

### DATE: 11.05.2020

OBJET : MISE À JOUR DE LA BCU POUR LES FONCTIONS DE FENÊTRE À COMMANDE ÉLECTRIQUE

| L'unité sur laquelle vous travaillez dispose d'une mise à jour. Voulez-vous effectuer la mise à jour maintenant ? (La mise à jour est conseillée) |
|----------------------------------------------------------------------------------------------------|
| Mise à jour Continuer                                                                                                    |
|                                                                                                    |

La mise à jour sera effectuée automatiquement. Veuillez appliquer les instructions.

• Après les mises à jour de la BCU, la version de la BCU doit être vérifiée conformément à la

version du logiciel ci-dessous ; JC46-14C100-BF\_v5

| Read ECUID (BCU)                                    | ) 🗇 🕦 🕐 🚱 💿 📀                                                                                                    |
|-----------------------------------------------------|----------------------------------------------------------------------------------------------------|
| Read ECUID<br>VIN                                   | Cliquez sur le bouton <lire l'ecuid=""> pour afficher l'ID de l'ECU sélectionné.</lire>                                                                          |
| DTC<br>Flash Programming                            |                                                                                                    |
| Calibration<br>RLSM Calibration                     | Read ECUID                                                                                                    |
| Remote Key Programming<br>Height Sensor Calibration | Lear Internal Software Version : v7.8.1_rev20118<br>Boot Software Identification : H62x-LEAR-PBL-V.03.00.03<br>Vehicle Identification Number : NM0KCXTP6KJB94195 |
| Pressure Sensor<br>Calibration                      | Result :<br>Read ECUID Successful,                                                                                                    |
|                                                     |                                                                                                    |

#### INSTRUCTIONS

#### RÉFÉRENCE : FSA202009A DATE : 11.05.2020 OBJET : MISE À JOUR DE LA BCU POUR LES FONCTIONS DE FENÊTRE À COMMANDE ÉLECTRIQUE

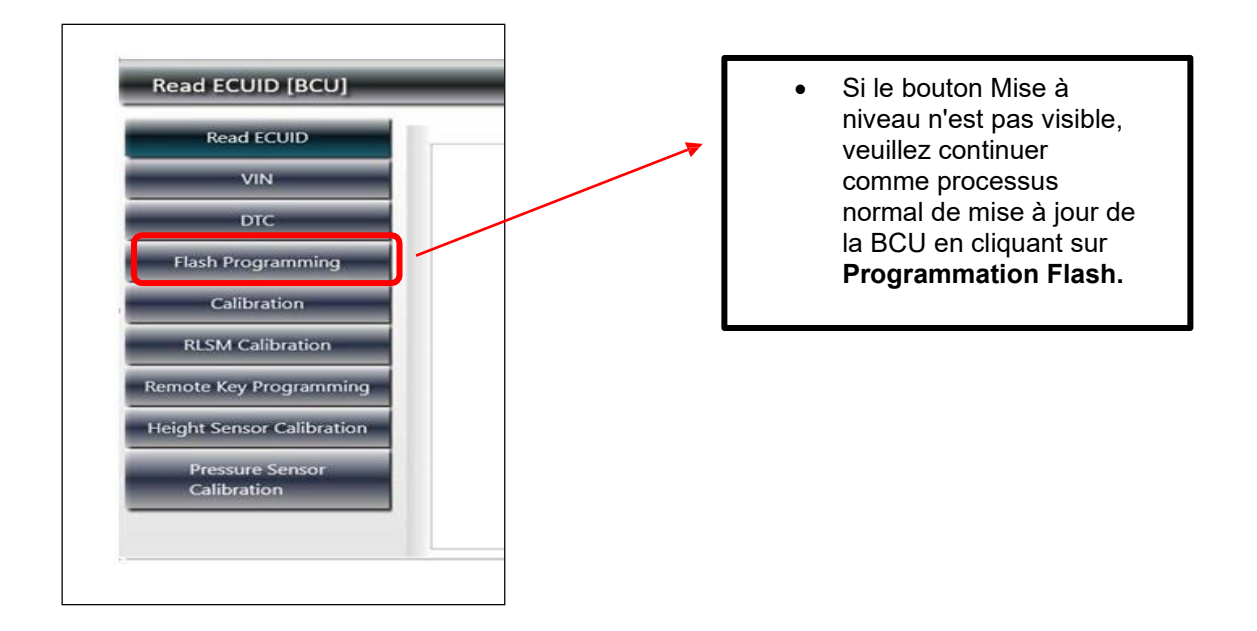

• sur les véhicules FMAX ; L'étalonnage ECAS doit être appliqué après la mise à jour de la BCU.

Sinceres salutations Ford Trucks Service Engineering Ford Otomotiv Sanayi A.Ş